## Pradhan Mantri Awas Yojana (Urban) Housing for All – 2022

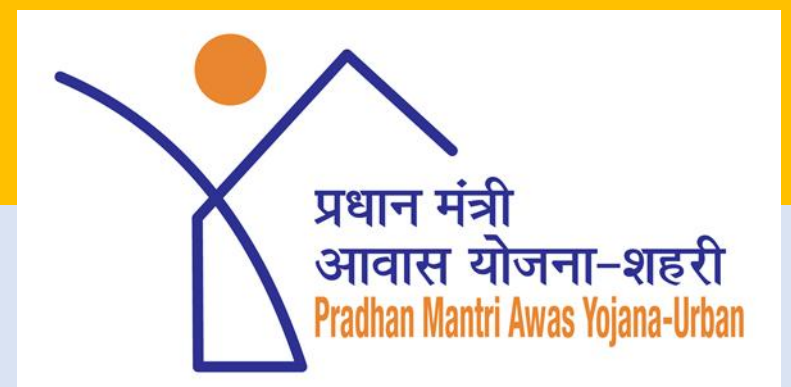

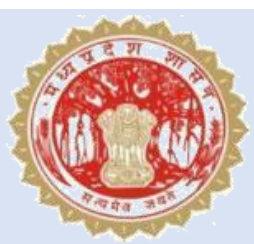

Urban Development & Housing Department Government of Madhya Pradesh

#### Appointment of Surveyor & Supervisor

The points to be review while appointing Surveyor's & Supervisor's was done in the State:-

- Proper training of Surveyor's & Supervisor's is key for tracking of construction progress through Geo-Tagging of DUs.
- As per learning all the surveyors are instructed to create User ID on Bhuvan Portal 1<sup>st</sup> and activate (Reset Password) User ID created, then only enter the same User ID (Case Sensitive) in Bhuvan App for Geo-tagging. (*Standard Username: HFASur<Name of City><Surveyor Number>*)
- On geo-tagging of 1<sup>st</sup> DU, the surveyor sent a request to the state for approval of User ID.

### Appointment of Surveyor/Supervisor & Geo-Tagging

- In case, a Surveyor is deployed for geo-tagging in two or more cities User ID once authorized can be used.
- The Commissioner's/CMO's appoint Supervisor at city level and request State to create Supervisor ID.
  - It is requested to create a State level admin panel in Bhuvan Portal for creation of new user.
  - In addition, it is also requested to make provision in Bhuvan Portal for Supervisor's to change password.
- Surveyor's instructed to search by "Beneficiary ID" instead of "Name of Beneficiary", so no problem of mismatched geo-tagging of beneficiary will happen.
  - It is requested to make provision in Bhuvan-App to filter data by project instead of complete data as response of App is slow in case of cities in larger approved DUs.

### Geo-Tagging of DUs

- For 1<sup>st</sup> time Geo-tagging the Surveyor's are advised to be accompanied with an Official of the concerned City.
- While geo-tagging of DUs Surveyor must ensure that GPS/Location is set as "High", so that accurate GPS location is captured.
- Capture GPS location from Door-Step.
- Capture photographs of the DU from Center/Left/Right and other instruction advisory issued by GoI must also be followed like no use play-card/black board, beneficiary alongside of DU, Clear/Haze free photographs, etc.
- Other attributes to be captured as per catual.

Monitoring Mechanisms for Geo-Tagging of Houses using "Bhuvan-HFA" State Level Initiative – Monitoring of Geo-Tagging

• Almost on daily basis Summary Reports being furnished to all ULBs, for monitoring of the Geo-Tagging. A sample of the same is mentioned below:

Pradhan Mantri Awas Yojana (Urban) - Housing For All 2022

List of Beneficiaries Attached/Linked with DPR (Only BLC) and Geo-Tagging Stage-Wise Report

As on 10-Dec-2018

| Division  | District        | City     | CSMC<br>Approval<br>Date | DUs as per<br>Approved<br>DPR | Beneficiary<br>Attached<br>with DPR in<br>PMAY MIS | Balance / Invalid /<br>Duplicate<br>Beneficiary<br>Attached with DPR | Pending<br>Attachment<br>%age | Geo-Tagged<br>DUs/Houses<br>(Unique/Total) | Attached<br>but Not<br>Geo-Tagged | Approved<br>Geo-Tagging | R ejected<br>Geo-Tagging | Geo-Tagging<br>Pending for<br>Approval |
|-----------|-----------------|----------|--------------------------|-------------------------------|----------------------------------------------------|----------------------------------------------------------------------|-------------------------------|--------------------------------------------|-----------------------------------|-------------------------|--------------------------|----------------------------------------|
| Name of I | Division: Ujjai | in       |                          |                               |                                                    |                                                                      |                               |                                            |                                   |                         |                          |                                        |
| Ujjain    | Mandsaur        | Mandsaur | 17-Mar-16                | 1,045                         | 1,045                                              | 0 / 0 / 0                                                            | 0.00%                         | 1,045/6,060                                | 0                                 | 3,843                   | 2,217                    | 0                                      |
|           |                 | Stage-W  | ise Geo-Tag              | ging Details                  |                                                    |                                                                      |                               | Unique                                     | Total                             | Approved                | Rejected                 | Pending                                |
|           |                 |          |                          |                               |                                                    |                                                                      | Non-Started:                  | 804                                        | 941                               | 794                     | 147                      | 0                                      |
|           |                 |          |                          |                               |                                                    |                                                                      | Foundation:                   | 840                                        | 983                               | 834                     | 149                      | 0                                      |
|           |                 |          |                          |                               |                                                    |                                                                      | Lintel:                       | 820                                        | 999                               | 810                     | 189                      | 0                                      |
|           |                 |          |                          |                               |                                                    |                                                                      | 720                           | 993                                        | 701                               | 292                     | 0                        |                                        |
|           |                 |          |                          |                               |                                                    |                                                                      | Completed:                    | 871                                        | 2,144                             | 704                     | 1,440                    | 0                                      |

#### State Level Initiative – Monitoring of Geo-Tagging

 In addition to above mentioned summary report a detailed beneficiary-wise report is also being provided to all ULBs, for monitoring of Stage-Wise Geo-Tagging. A sample of the same is mentioned below:

Pradhan Mantri Awas Yojana (Urban) - Housing For All 2022

Beneficiary-Wise Geo-Tagging

As on 3rd Dec, 2018

| S. No.  | Beneficiary ID                                                                                                | Beneficiary Name                    | Stage-Wise Geo-Tagging and Approval |                |               |             |             |              |  |  |  |  |  |
|---------|----------------------------------------------------------------------------------------------------|-------------------------------------|-------------------------------------|----------------|---------------|-------------|-------------|--------------|--|--|--|--|--|
|         |                                                                                                    |                                     | Not Geo-Tagged                      | Non-Started    | Foundation    | Lintel      | Roof        | Completed    |  |  |  |  |  |
| Name o  | ame of City: Alirajpur Project Name: Beneficiary Led Construction for 351 EWS housing in Alirajpur under PMAY |                                     |                                     |                |               |             |             |              |  |  |  |  |  |
| Ward: ( | Vard: Chandrashekhar Azad Marg                                                                                |                                     |                                     |                |               |             |             |              |  |  |  |  |  |
| 1       | 238024332556600010                                                                                            | Anita (s/o, d/o, w/o) Kalu          |                                     | Non Started on | Foundation on | Lintel on   | Roof on     | Completed on |  |  |  |  |  |
|         |                                                                                                    |                                     |                                     | 21-Jun-2017    | 07-Jul-2017   | 07-Oct-2017 | 23-Mar-2018 | 21-Jun-2018  |  |  |  |  |  |
|         |                                                                                                    |                                     |                                     | Accepted on    | Accepted on   | Accepted on | Accepted on | Accepted on  |  |  |  |  |  |
|         |                                                                                                    |                                     |                                     | 01-Jul-2017    | 08-Jul-2017   | 10-Oct-2017 | 19-May-2018 | 21-Jun-2018  |  |  |  |  |  |
| 2       | 238024332556600046                                                                                            | Arjun (s/o, d/o, w/o) Wal Singh     |                                     |                | Foundation on | Lintel on   | Roof on     | Completed on |  |  |  |  |  |
|         |                                                                                                    |                                     |                                     |                | 29-Jun-2017   | 29-Jan-2018 | 29-Jan-2018 | 08-Jun-2018  |  |  |  |  |  |
|         |                                                                                                    |                                     |                                     |                | Accepted on   | Accepted on | Accepted on | Accepted on  |  |  |  |  |  |
|         |                                                                                                    |                                     |                                     |                | 30-Jun-2017   | 30-Jan-2018 | 30-Jan-2018 | 11-Jun-2018  |  |  |  |  |  |
| 3       | 238024332556600018                                                                                            | Budhibai Bharatsinh (s/o, d/o, w/o) |                                     | Non Started on | Foundation on | Lintel on   | Roof on     | Completed on |  |  |  |  |  |
|         |                                                                                                    | Bharatsinh                          |                                     | 22-Jun-2017    | 11-Jul-2017   | 25-Sep-2017 | 14-Mar-2018 | 17-Jun-2018  |  |  |  |  |  |
|         |                                                                                                    |                                     |                                     | Accepted on    | Accepted on   | Accepted on | Accepted on | Accepted on  |  |  |  |  |  |
|         |                                                                                                    |                                     |                                     | 30-Jun-2017    | 17-Jul-2017   | 10-Oct-2017 | 27-Mar-2018 | 19-Jun-2018  |  |  |  |  |  |
|         |                                                                                                    |                                     |                                     |                |               |             |             |              |  |  |  |  |  |

### State Level Initiative – Monitoring of Geo-Tagging

- The beneficiary-wise Stage-Wise Geo-Tagging report is being review by the ULBs wherein they can analysis the status of geo-tagging like
  - A DU is geo-tagged at Foundation stage on 10<sup>th</sup> Sep, 2018 and is still not geo-tagged at Lintel stage.
  - ULBs can instruct the Surveyor to review that DU and geo-tag the subsequent stage.
- With Summary Report being review by City Manager's as well as state level to review performance of each project for below mentioned all aspects.
  - MIS Attachment
  - Invalid Aadhaar
  - Duplicate beneficiaries
  - Geo-tagged DUs.
  - Moderation of Geo-Tagged Points.
  - Stage-wise Geo-tagging done.

### Approval of Geo-Tagging

- Approval of geo-tagging can be done in three ways:
  - On login as Supervisor, directly click "Enable Moderation" and click "View".
  - On login as Supervisor, select "Start Date" and "End Date" then click "Enable Moderation" and click "View".
  - On login as Supervisor, directly go-to "Search by Beneficiary" enter "Beneficiary ID" and click "Go"
- The 3<sup>rd</sup> option is selected by the most of the Supervisor where internet connectivity is slow.
- In addition, instructions also issued by the State to City Manager's to review geo-tagged photos in PMAY MIS.

#### View Geo-Tagged Photo via PMAY MIS

- Once "Report->Geotagging Report->Geotagged Status of Houses" is clicked below mentioned screen will appear.
- On below mentioned screen select "From Date" and "To Date" and click "Show", to get the list of geo-tagging accepted in between dates.

| Home                       | Survey Data | Annexure 7# | Revision of Project Details | Progress     | Allotment Letter | HFAPoA   | AIP       | CBT       | Financial Compone | at Repo    | ort Offline Data | Citizen Data | Admin | Download |
|----------------------------|-------------|-------------|-----------------------------|--------------|------------------|----------|-----------|-----------|-------------------|------------|------------------|--------------|-------|----------|
|                            |             |             |                             |              |                  |          |           |           |                   |            |                  |              |       |          |
| Geotagged Status of Houses |             |             |                             |              |                  |          |           |           |                   |            |                  |              |       |          |
|                            |             |             | State : 1                   | Madnya Prade | esn              | <b>V</b> |           |           |                   | District : | Hosnangabad      | *            |       |          |
|                            |             |             | City :                      | Seoni-Malwa  |                  | -        |           |           |                   | Projects : | All Project      | •            |       |          |
|                            |             |             | Accepted Date : F           | From Date 1  | 1/04/2018        |          | To Date : | 11/04/201 | 8                 |            |                  |              |       |          |
|                            |             |             |                             |              |                  |          |           |           |                   |            |                  |              |       |          |
|                            |             |             |                             |              |                  | Show     | Ca        | ncel      |                   |            |                  |              |       |          |
|                            |             |             |                             |              |                  |          |           |           |                   |            |                  |              |       |          |

## View Geo-Tagged Photo via PMAY MIS

| S.No | Beneficiary Code /<br>Name/<br>Father Name/<br>Aadhar No | Bank /<br>Branch /<br>Account No. /<br>UFSC Code | Not Started / Accepted On/ No<br>of Benificiary : 20 | Started/ Accepted On/ No of<br>Benificiary : 0 | Founcation / Accepted On/ No<br>of Benificiary : 43 | Lintal/ Accepted<br>On /No of<br>Benificiary : 46 | Roof / Accepted On /No of<br>Benificiary : 27 | Completed / Accepted On /No<br>of Benificiary : 16 |
|------|----------------------------------------------------------|--------------------------------------------------|------------------------------------------------------|------------------------------------------------|-----------------------------------------------------|---------------------------------------------------|-----------------------------------------------|----------------------------------------------------|
| 1    | 238022110606600206<br>Dashrath<br>Nanda Ji               | PUNJAB NATIONAL<br>BANK<br>Mandsaur              | No<br>Image<br>Available                             | No<br>Image<br>Available                       |                                                     |                                                   |                                               |                                                    |
|      |                                                          |                                                  | No<br>Image<br>Available                             | No<br>Image<br>Available                       | 8/12/2017 10:09:08 PM                               | 8/12/2017 9:56:51<br>PM                           | 8/12/2017 10:42:07 PM                         | 2/1/2018 3:01:08 PM                                |
| 2    | 238022110606600313<br>Abdul Razzak<br>Aslam Khan         | PUNJAB NATIONAL<br>BANK<br>Mandsaur              | No<br>Image<br>Available                             | No<br>Image<br>Available                       |                                                     |                                                   |                                               |                                                    |
|      |                                                          |                                                  | No<br>Image<br>Available                             | No<br>Image<br>Available                       | 8/19/2017 3:44:26 PM                                | 7/20/2017 1:42:20<br>PM                           | 8/19/2017 3:44:56 PM                          | 1/9/2018 8:43:02 PM                                |

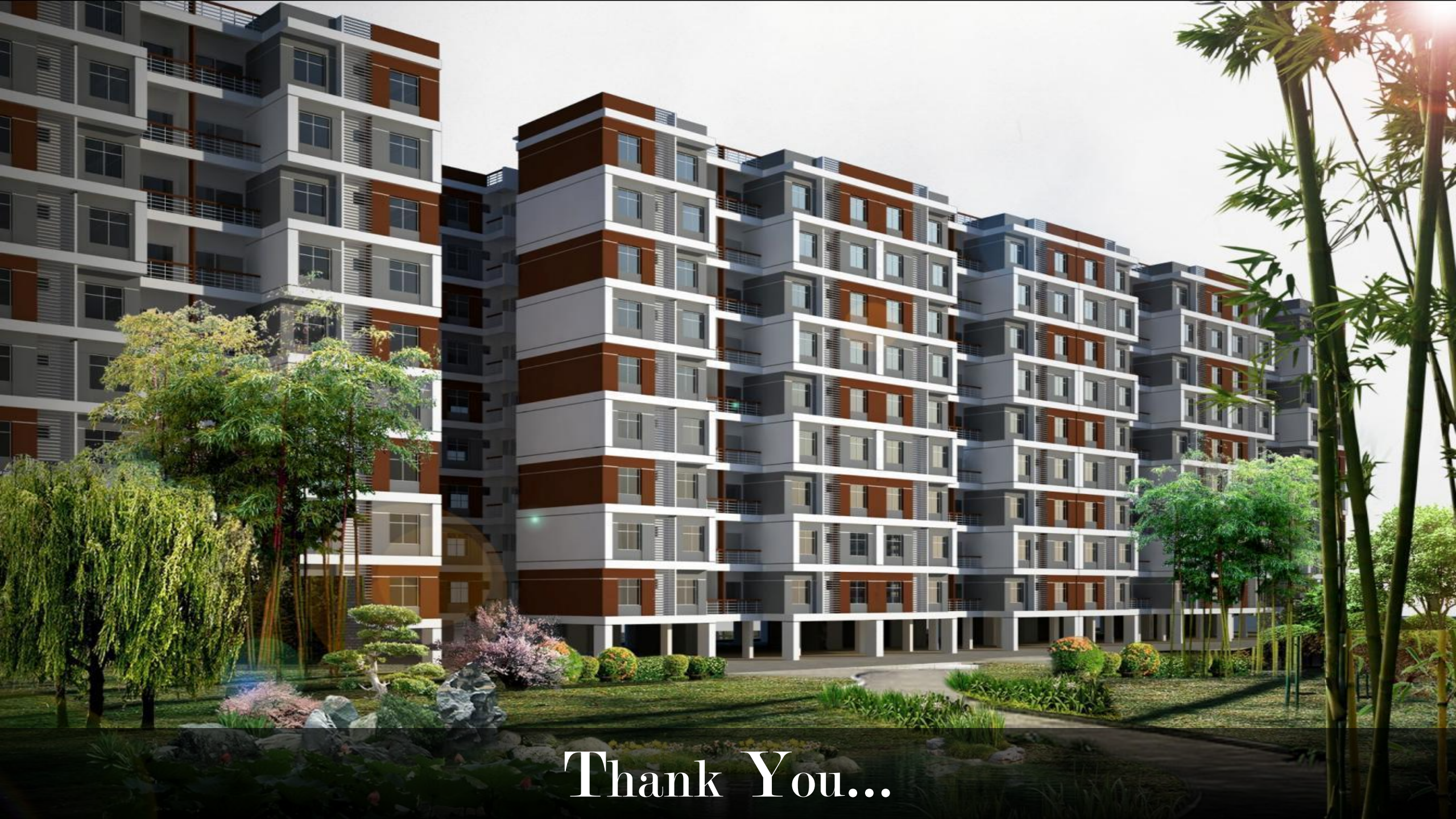